# ECU MobiliseMe<sup>™</sup> Support Documentation

Version 3.2 (For Contractors)

## Contents

| rt Documentation |
|------------------|
|                  |
| и                |
|                  |
| ount             |
|                  |
|                  |
|                  |
| rtal             |
|                  |
|                  |
| 14 stion         |
| loads15          |
|                  |
|                  |
| tions            |
|                  |
| t Documentation  |

## Welcome to MobiliseMe<sup>™</sup>

This support documentation introduces you to MobileMe's main functionality of the learning portal. <u>https://ecu.mobilise-me.com/</u>

This system can be accessed on Windows, Apple and Android devices (including computers, smart phones and tablets).

MobiliseMe<sup>™</sup> supports the latest versions of the following browsers:

- Microsoft Edge
- Mozilla Firefox
- Google Chrome

There is a new level of access available for companies where a select person (for example, the Project Manager) can be set as the Company Administrator. This allows this person to: view the people listed under their company's name, set up new people to complete the induction, update individuals' information or reset passwords, update company information and documentation, run reports, and be able to manage their workers seamlessly.

If you would like to designate someone to be the Company Administrator for your company, please contact the Campus Support Office at <u>cso@ecu.edu.au</u>.

## **Login Portal**

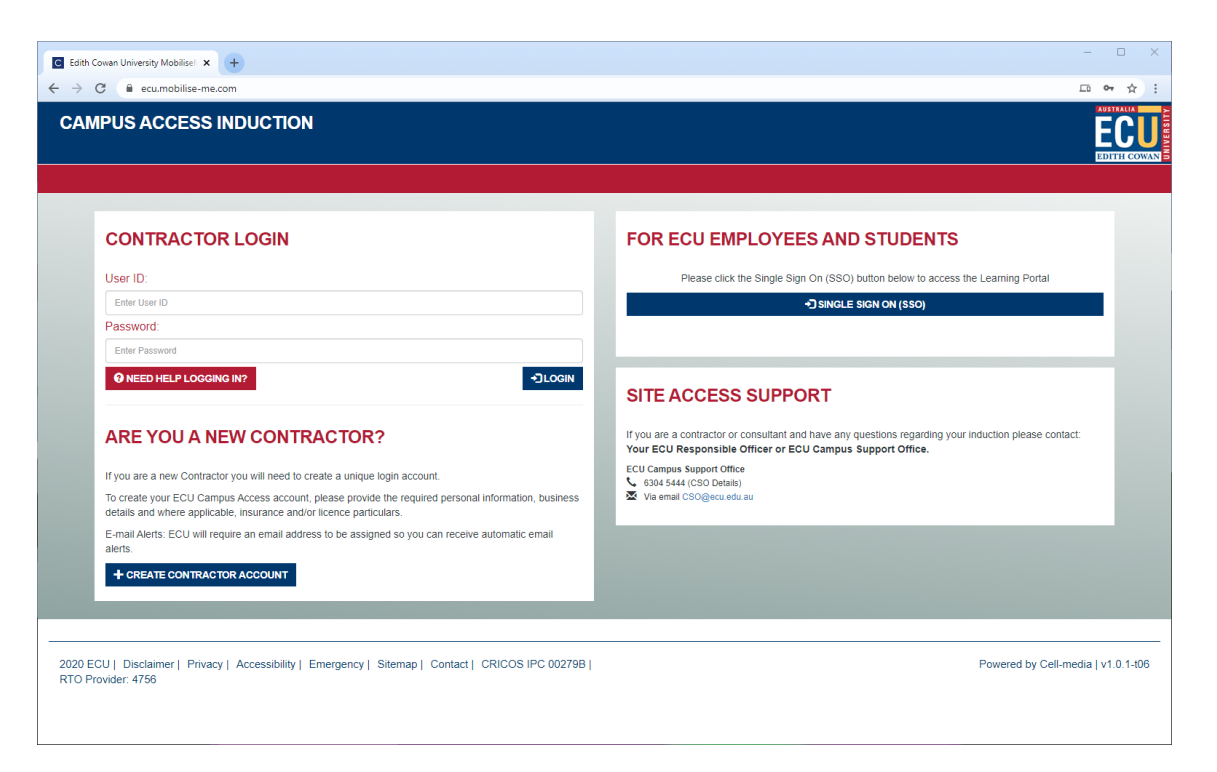

To access the ECU MobiliseMe<sup>™</sup> system, you must have an active account created by either the Contractor self-registration option, Employee and Students SSO or created for you by a System Administrator.

An existing/previously registered Contractor must log in via the CONTRACTOR LOGIN and Employees and Students must use the SINGLE SIGN-ON (SSO) option.

If a Contractor believes they have an existing account or are having trouble logging in, they can use the "Need Help Logging In?" option to retrieve their login details via an email.

If the Contractor is new to ECU MobiliseMe<sup>™</sup> and needs to create an account, please use the CREATE CONTRACTOR ACCOUNT feature on the Login Portal.

#### Create Contractor Account

| ECU MobiliseMe** × +                       | - 0                                             |
|--------------------------------------------|-------------------------------------------------|
| → C                                        | Li ov 🕁                                         |
|                                            | ECU                                             |
| ER DETAILS SITE ACCESS DETAILS             |                                                 |
|                                            |                                                 |
| USER II                                    | NFORMATION                                      |
| Please supply the following information    | n. Fields marked with an asterisk are mandatory |
| USERNAME: Generated on Creation            |                                                 |
| PASSWORD: Generated on Creation            |                                                 |
| * FIRST NAME:                              | * SURNAME:                                      |
| Enter FIRST NAME                           | Enter SURNAME                                   |
| PREFERRED NAME:                            | GENDER:                                         |
| Enter PREFERRED NAME                       | Please Select One V                             |
| DATE OF BIRTH:                             | * EMAIL ADDRESS:                                |
| Enter DATE OF BIRTH (dd/mm/yyyy)           | Enter EMAIL ADDRESS                             |
| ★ PHONE NUMBER: (numbers only - no spaces) | EMERGENCY CONTACT NAME:                         |
| Enter PHONE NUMBER                         | Enter EMERGENCY CONTACT NAME                    |
| EMERGENCY CONTACT NUMBER: (numbers only)   |                                                 |
| Enter EMERGENCY CONTACT NUMBER             |                                                 |
|                                            | ✓ SUBMIT                                        |
|                                            |                                                 |
|                                            |                                                 |

New Contractors can create their own account by using the Create Account/Registration page.

Each user is permitted to have a single inductee account which is dictated by the following logic:

- The username is a unique value accounts are not permitted to share usernames.
- The combination of first name, surname and date of birth is unique and used to identify an existing Contractor.
- The combination of first name, surname and email address is unique and used to identify an existing Contractor.

Existing Contractors will be instructed to use the "Need Help Logging In?" option to retrieve their login details via an email.

After all mandatory inputs have been completed, click the SUBMIT button to complete the registration.

A successful registration:

1. generates a unique username in the format surname.firstname

2. generates a password

3. sends a confirmation email with the Contractor login details to the Contractor

4. provides the Contractor with the option to login immediately to the system and direct them to the MY ACCESS & LEARNING PORTAL.

Please remind the user to check their junk mail folder should this email not be received.

The following box appears at the top of the window confirming account creation.

| Thank you                                                                                                    |             |
|----------------------------------------------------------------------------------------------------|-------------|
| Your profile with ECU Online Induction Portal has been created successfully<br>You will receive login credentials via email shortly. Alternatively, to log in now click the LOG ME IN button | • LOG ME IN |

Contractors then receive an email with their username and password to log into the system and complete the assigned inductions.

Please note: the first time you log in, you will be prompted to update your password.

| FCII Mobilite Ma <sup>ne</sup>                                      |                                                                                       | - 0                                |
|---------------------------------------------------------------------|---------------------------------------------------------------------------------------|------------------------------------|
| → C = ecu mobilise-me com/Portal/indev/nasswordchange               |                                                                                       | □ <b>0</b> = ↔                     |
| V C E econtobilise-meconty-oraly most password change               |                                                                                       |                                    |
|                                                                     |                                                                                       | FCI                                |
|                                                                     |                                                                                       | EDITH COWA                         |
| SER DETAILS SITE ACCESS DETAILS                                     |                                                                                       |                                    |
|                                                                     |                                                                                       |                                    |
|                                                                     |                                                                                       |                                    |
|                                                                     | PASSWORD CHANGE                                                                       |                                    |
| If required, please use the following fields to update the p        | bassword.                                                                             |                                    |
| Passwords must be at least 8 characters and contain 1 up            | ppercase letter, 1 lowercase letter, 1 number and 1 non-dictionary character (!@#\$%) |                                    |
| PASSWORD:                                                           | CONFIRM PASSWORD:                                                                     |                                    |
| Enter PASSWORD                                                      | Enter CONFIRM PA\$\$WORD                                                              |                                    |
|                                                                     |                                                                                       | 🕑 SUBMIT                           |
|                                                                     |                                                                                       |                                    |
|                                                                     |                                                                                       |                                    |
|                                                                     |                                                                                       |                                    |
| If you are a contractor or consultant and have any questions regard | ling your induction please contact:                                                   |                                    |
| Your ECU Responsible Officer or ECU Campus Support Office.          |                                                                                       |                                    |
| ECU Campus Support Office<br>6304 5444 (CSO Details)                |                                                                                       |                                    |
| Via email CSO@ecu.edu.au                                            |                                                                                       |                                    |
| 2020 ECILI Diadaimar I Brivanu I Assassibilitu I Emargangu I S      | Riteman L. Centrant L. CRICOS IRC 00270R L                                            | Bourred by Coll media Lut 0.1.105  |
| RTO Provider: 4756                                                  | itemap   Contact   CRICOS IPC 002798                                                  | Powered by Cell-media   V1.0.1-too |
|                                                                     |                                                                                       |                                    |
|                                                                     |                                                                                       |                                    |
|                                                                     |                                                                                       |                                    |
|                                                                     |                                                                                       |                                    |

#### Need Help Logging In?

| Control of the system of the system of |           |
|----------------------------------------------------------------------------------------------------|-----------|
| CAMPUS ACCESS INDUCTION  PASSWORD REMINDER  If you've previously been on site you may have an existing ECU Learner profile. If we can identify you from the below information, we'll email your username and new password to the                                                                                                    |           |
| PASSWORD REMINDER<br>If you've previously been on site you may have an existing ECU Learner profile. If we can<br>identify you from the below information, we'll email your username and new password to the                                                                                                    | Log Out 🗗 |
| PASSWORD REMINDER<br>If you've previously been on site you may have an existing ECU Learner profile. If we can<br>identify you from the below information, we'll email your username and new password to the                                                                                                    |           |
| email address listed on your Edith Cowan University profile.<br>Step 1: Please enter you first name and surname in the mandatory fields below.                                                                                                    |           |
| +FIRST NAME: +USERNAME:                                                                                                    |           |
| Enter your first name Enter your surname Enter your Username                                                                                                    |           |
| Step 2: Use a suitable field below to best locate your profile                                                                                                    |           |
| EMAIL ADDRESS: DATE OF BIRTH:                                                                                                    |           |
| Enter your date of birth                                                                                                    |           |
| If you are a contractor or consultant and have any questions regarding your induction please contact.<br>Your ECU Responsible Officer or ECU Campus Support Office.<br>ECU Campus Support Office<br>CU S34 5444 (CSO Details)<br>Wa email CSO Qecuedu au                                                                                                    |           |

Contractors can retrieve their login details or reset their password by accessing the 'Need Help Logging In?' screen. Based on the entered details, the system searches the available data for the Contractor and sends a password-retrieval email to the Contractor's designated email address.

If you have completed the induction before but the system cannot locate your account from the details you have provided, please contact your Company Administrator in the first instance and then the Campus Support Office.

| 🔇 Web Portals Login x +                                                                    |                                                                    | - 🗆 ×   |
|--------------------------------------------------------------------------------------------|--------------------------------------------------------------------|---------|
| ← → C ← mylogin.ecu.edu.au/IAMSSO/login.jsp?bmctx=6A1A18DBC4DC41A63965C36AEE8ADBD2DC18C7DE | 40389423400FA498A9784684&contextType=external&username=string&pass | □ ~ ☆ : |
|                                                                                            |                                                                    |         |
| Are you new to the Web Portal?                                                             | Current students and staff                                         |         |
| access to important internal information and ECU web applications.                         | Username                                                           |         |
|                                                                                            | Password                                                           |         |
|                                                                                            | Password                                                           |         |
|                                                                                            | Login Eorgot Password                                              |         |
|                                                                                            | If you need help with your login, view our portal help webpage     |         |
| © ECU   Disclaimer   Privacy,   Emergency,   Sitemap   Contact   S                         | CRICOS JPC 002798   RTO Provider: 4756   TEQSA Number: PRV12160    |         |
|                                                                                            |                                                                    |         |

ECU Staff and Students needing to log in to complete any training or re-complete inductions can use Single Sign-On (SSO).

If there are issues with the SSO process, please visit the help webpage:

https://www.ecu.edu.au/web-portals/login-help

### Logging Out

To logout of the ECU MobiliseMe<sup>™</sup> System, click the LOGOUT button on the top right of the menu bar.

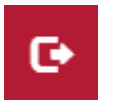

## My Access & Learning Portal

|                                                                                                    | - D X                              |
|----------------------------------------------------------------------------------------------------|------------------------------------|
| G ECU MobiliseMe <sup>m</sup> × (+)                                                                                         | U                                  |
| ← → C                                                                                                    | ㅁ 🕶 ☆ :                            |
|                                                                                                    |                                    |
| III ONLINE TRAINING                                                                                                    | e                                  |
| MANDATORY INDUCTION REQUIREMENTS                                                                                            |                                    |
| The following inductions must be completed prior to each Contractor, Consultant or Visitor arriving on site:                |                                    |
| CONTRACTORS<br>Estimated Runtime : 30 mins<br>Completed: 100% 0408/2010                                                     |                                    |
| NON MANDATORY                                                                                                    |                                    |
| If you are a contractor or consultant and have any questions regarding your induction please contact:                       |                                    |
| Your ECU Responsible Officer or ECU Campus Support Office.<br>ECU Campus Support Office                                     |                                    |
| 2020 ECU   Disclaimer   Privacy   Accessibility   Emergency   Sitemap   Contact   CRICOS IPC 00279B  <br>RTO Provider. 4756 | Powered by Cell-media   v1.0.1-t06 |

Please note: Contractors and Employees/Students will have different MY ACCESS & LEARNING PORTAL views. Employees/Students can only see the ONLINE TRAINING tab (as above).

#### User Information

| C ECU MobiliseMe* x +                                                                                                    |                                                                     | - 🗆 X       |
|----------------------------------------------------------------------------------------------------|---------------------------------------------------------------------|-------------|
| ← → C                                                                                                    |                                                                     | □ ~ ☆ :     |
|                                                                                                    |                                                                     | EDUTH COWAN |
| USER INFORMATION SITE ACCESS DETAILS MANDATORY DOCUMENTATION LICENCE                                                                                                | S AND OTHER UPLOADS ACKNOWLEDGEMENT ONLINE TRAINING PASSWORD CHANGE | e           |
|                                                                                                    |                                                                     |             |
| USER                                                                                                    |                                                                     |             |
| Please supply the following informat                                                                                                    | ion. Fields marked with an asterisk are mandatory                   |             |
|                                                                                                    | * FIRST NAME:                                                       |             |
|                                                                                                    | Cell                                                                |             |
| * SURNAME:                                                                                                    | PREFERRED NAME:                                                     |             |
| Media                                                                                                    | Cell-media                                                          |             |
| GENDER:                                                                                                    | DATE OF BIRTH:                                                      |             |
| NOT DECLARED                                                                                                    | ✓ 30/01/2020                                                        | =           |
| ★ EMAIL ADDRESS:                                                                                                    | ★ PHONE NUMBER: (numbers only - no spaces)                          |             |
| mobiliseme@cell-media.com                                                                                                    | 3132313123                                                          |             |
| EMERGENCY CONTACT NAME:                                                                                                    | EMERGENCY CONTACT NUMBER: (numbers only)                            |             |
| 000000000                                                                                                    | 111111111                                                           |             |
|                                                                                                    |                                                                     |             |
|                                                                                                    |                                                                     |             |
|                                                                                                    |                                                                     |             |
| SITE ACCESS SUPPORT                                                                                                    |                                                                     |             |
| If you are a contractor or consultant and have any questions regarding your induction please contact:<br>Your ECU Responsible Officer or ECU Campus Support Office. |                                                                     |             |
|                                                                                                    |                                                                     |             |

The USER INFORMATION tab allows an individual to update their information.

All fields can be changed except the USERNAME, which is locked to preserve the account uniqueness.

Please note: the more details that are completed, the easier it is for the system to retrieve your details and for the Company Administrator to manage the workers for the company.

#### Site Access Information

| USER INFORMATIO         |                            |                     |                 |                          |                      |                |                     |                            | EDITH CC |
|-------------------------|----------------------------|---------------------|-----------------|--------------------------|----------------------|----------------|---------------------|----------------------------|----------|
|                         | ON SITE ACCESS DETAIL      | S MANDATORY DO      | CUMENTATIC      | N LICENCES AND           | OTHER UPLOADS        | ACKNOWLE       | ogement onlin       | E TRAINING PASSWORD CHANGE |          |
|                         |                            |                     |                 | SITE ACCESS              | NFORMATION           |                |                     |                            |          |
|                         |                            | Please supply or up | date the follow | ving site specific infor | mation. Fields mar   | ked with an as | terisk are mandator | у                          |          |
| ACCESS TYPE:            |                            |                     |                 |                          | · CAMPUS             |                |                     |                            |          |
| SUBCONTRACTOR AC        | CCESS                      |                     |                 | ~                        | JOONDALUP            |                |                     | ~                          |          |
| INDUCTION ALLO          | CATION CATEGORY:           |                     |                 |                          |                      |                |                     |                            |          |
| SUBCONTRACTOR AC        | CCESS                      |                     |                 | ~                        |                      |                |                     |                            |          |
| ITE REQUEST RE          | ASON:                      |                     |                 |                          |                      |                |                     |                            |          |
| Testing                 |                            |                     |                 |                          |                      |                |                     |                            |          |
| WORK TYPE:              |                            |                     |                 |                          | COMPANY              |                |                     |                            |          |
| Asset Delivery (buildin | ng works & refurbishments) |                     | ~               | +                        | To Register a new of | Company, pleas | e select REGISTER N | EW COMPANY                 |          |
|                         |                            |                     |                 |                          | CELL-MEDIA           |                |                     |                            | `        |
| ESPONSIBLE OF           | FICER                      |                     |                 |                          |                      |                |                     |                            |          |
| Avril O'LEARY           |                            |                     |                 | ~                        |                      |                |                     | _                          |          |
|                         |                            |                     |                 |                          |                      |                |                     |                            |          |
|                         |                            |                     |                 |                          |                      |                |                     |                            |          |
| A                       |                            |                     |                 |                          |                      |                |                     |                            |          |
| Access History          |                            |                     | 00000000        | 2015                     |                      | 0.000          | 20                  |                            |          |
| ICHTION                 | SHE ACCESS REQUIRED        | REASON FOR ENTRY    | COMPANT         | ROLE                     |                      | CAMPUS         | NU                  | REQUEST STATUS             |          |
|                         | 1007200 100200             |                     |                 |                          |                      |                |                     |                            |          |

For Contractors only, the SITE ACCESS INFORMATION tab is where they can populate their site access requirements (such as WORK TYPE, COMPANY, RESPONSIBLE OFFICER and CAMPUS).

The Site Access History records any changes to the Contractors SITE ACCESS DETAILS.

#### Mandatory Documentation

| C ECU MobileMe" x +                                                                                                    | – 🗆 X          |
|----------------------------------------------------------------------------------------------------|----------------|
| ← → C ↓ euunoblise-me.com/Portal/indev/mandatorvdocumentation                                                                                                    | □ <b>•</b> ☆ : |
|                                                                                                    | EDITH COWAN    |
| USER INFORMATION SITE ACCESS DETAILS MANDATORY DOCUMENTATION LICENCES AND OTHER UPLOADS ACKNOWLEDGEMENT ONLINE TRAINING PASSWORD CHANGE                                                          | e              |
| PLEASE PROVIDE THE FOLLOWING MANDATORY INFORMATION                                                                                                    |                |
| If evidence upload is required, the following files are accepted, PDF, JPEG, GIF, PNG (Word documents are not accepted)                                                                          |                |
| Max. File Size: 4 MB                                                                                                    |                |
|                                                                                                    |                |
| PUBLIC AND PRODUCTS LIABILITY WORKERS COMPENSATION                                                                                                    |                |
| PUBLIC AND PRODUCTS LIABILITY                                                                                                    |                |
| Enter Expiry Date                                                                                                    |                |
| - DOCUMENT UPLOAD:                                                                                                    |                |
| Choose File No file chosen                                                                                                    | SUBMIT         |
|                                                                                                    |                |
| If you are a contractor or consultant and have any questions regarding your induction please contact:<br>Your ECU Responsible Officer or ECU Campus Support Office.<br>ECU Campus Support Office |                |

The MANDATORY DOCUMENTATION tab allows Contractors to upload their Public and Products Liability and Workers Compensation documentation to MobiliseMe<sup>™</sup>.

Please note: if you are the Main Contractor, you need to upload the company's insurance documents in the Mandatory Documentation tab. If you are a Subcontractor, you do not need to use this tab.

Uploading insurance on behalf of your Contractor is not advisable because the documentation uploads where the Administrator's Company is registered (not on an individual basis).

To upload documentation to MobiliseMe<sup>™</sup>, simply CHOOSE FILE and browse to the document on your computer and press SUBMIT.

#### Licences and Other Uploads

| C ECU MobiliseMe <sup>24</sup> X (+)                                                                                        | - 🗆 X                               |
|----------------------------------------------------------------------------------------------------|-------------------------------------|
| ← → C 🔒 ecu.mobilise-me.com/index.php/Portal/index/tradelicences                                                            | [ ~ ☆ :                             |
|                                                                                                    | ECU                                 |
| USER INFORMATION SITE ACCESS DETAILS MANDATORY DOCUMENTATION LICENCES AND OTHER UPLOADS ACKNOWLEDGEM                        | ENT ONLINE TRAINING PASSWORD CHANGE |
|                                                                                                    |                                     |
| PLEASE UPLOAD ANY TRADE LICENSES OR CERTIFICATES THAT SUPPORT YOUR                                                          | ROLE WHILST ON SITE                 |
| If evidence upload is required, the following files are accepted: PDF, JPEG, GIF, PNG (Word docume                          | nts are not accepted)               |
| Max. File Size: 4 MB                                                                                                    |                                     |
| DOCUMENTATION TYPE:                                                                                                    |                                     |
| Please Select One                                                                                                    | ~                                   |
|                                                                                                    | ✓SUBMIT                             |
|                                                                                                    |                                     |
|                                                                                                    |                                     |
| If you are a contractor or consultant and have any questions regarding your induction please contact:                       |                                     |
| Your ECU Responsible Officer or ECU Campus Support Office.                                                                  |                                     |
| ECU Campus Support Office<br>↓ § da34544 (250 Debalits)<br>Ž Via email CSO@ecu edu au                                       |                                     |
|                                                                                                    |                                     |
| 2020 ECU   Disclaimer   Privacy   Accessibility   Emergency   Sitemap   Contact   CRICOS IPC 002798  <br>RTO Provider: 4756 | Powered by Cell-media   v1.0.1-t06  |
|                                                                                                    |                                     |
|                                                                                                    |                                     |
|                                                                                                    |                                     |
|                                                                                                    |                                     |

Contractors can upload any trade licences or certificates to support their role on site (e.g. ELECTRICAL LICENCE, MEDICALS, MOTOR VEHICLE, PHOTO IDENTIFICATION and PROFESSIONAL INDEMNITY).

#### Acknowledgement

|            | ECU MobiliseMe" x +                                                                                                    | - 🗆 ×             |
|------------|----------------------------------------------------------------------------------------------------|-------------------|
| ÷          | → C                                                                                                    | 됴 🕶 ☆ :           |
|            |                                                                                                    | EDITH COWAN       |
|            | USER INFORMATION SITE ACCESS DETAILS MANDATORY DOCUMENTATION LICENCES AND OTHER UPLOADS ACKNOWLEDGEMENT ONLINE TRAINING PASSWORD CHANGE                                                                                                    | e                 |
|            |                                                                                                    |                   |
| Γ          | ACKNOWLEDGEMENT                                                                                                    |                   |
|            | By using the Edith Cowan University MobiliseMe™ and by clicking the "Accept" button, you agree that:                                                                                                    |                   |
|            | You will complete this on-line training and its assessment independently and without the assistance of others<br>You accept and acknowledge your responsibilities while working on site before completing the induction training<br>You understand you may be removed from site should you fail to meet these responsibilities during the course of the work being completed<br>You understand that before you are permitted to travel and work on site, you must first meet all of the site requirements |                   |
|            |                                                                                                    |                   |
| lf )<br>Yo | you are a contractor or consultant and have any questions regarding your induction please contact:<br>ur ECU Responsible Officer or ECU Campus Support Office.                                                                                                    |                   |
| EC         | U Campus Support Office<br>6304 5444 (CSO Details)<br>Via emait CSO@ecu.edu.au                                                                                                    |                   |
| 20<br>R1   | 20 ECU   Disclaimer   Privacy   Accessibility   Emergency   Sitemap   Contact   CRICOS IPC 00279B   Powered by Cell-m<br>TO Provider: 4756                                                                                                    | edia   v1.0.1-t06 |
|            |                                                                                                    |                   |

If you are logging in for the first time or being redirected from a successful account creation, the Contractor is presented with the ACKNOWLEDGEMENT page.

The Contractor must understand and accept the conditions before gaining access to the ONLINE TRAINING tab.

The system allows the individual to update their account information and password via the USER INFORMATION and PASSWORD CHANGE options.

#### Online Training

| C ECU MobiliseMe <sup>**</sup> x +                                                                                                    | - • ×              |
|----------------------------------------------------------------------------------------------------|--------------------|
| ← → C 🔒 ecumobilise-me.com/index.php/Portal/index/onlinelearning                                                                                                    | 요 여 ☆ :            |
|                                                                                                    | EDITH COWAN        |
| USER INFORMATION SITE ACCESS DETAILS MANDATORY DOCUMENTATION LICENCES AND OTHER UPLOADS ACKNOWLEDGEMENT ONLINE TRAINING PASSWORD CHANGE                                                                                                    | G                  |
|                                                                                                    |                    |
| MANDATORY INDUCTION REQUIREMENTS                                                                                                    |                    |
| The following inductions must be completed prior to each Contractor, Consultant or visitor arriving on site:                                                                                                    |                    |
| CONTRACTORS<br>Estimated Runtime : 30 mins<br>Completed: 100% 04:082010                                                                                                    |                    |
| NON MANDATORY                                                                                                    |                    |
| Estimated Runtime: 45 mins<br>Completed: 100% 04/08/2010                                                                                                    |                    |
| If you are a contractor or consultant and have any questions regarding your induction please contact:<br>Your ECU Responsible Officer or ECU Campus Support Office.<br>ECU Campus Support Office<br>Sa05444 (SO Debits)<br>Via email CSO@ecu edu au |                    |
| 2020 ECU   Disclaimer   Privacy   Accessibility   Emergency   Sitemap   Contact   CRICOS IPC 00279B   Powered by Cell-<br>RTO Provider: 4756                                                                                                    | media   v1.0.1-t06 |

This page lists all available inductions, separated into mandatory inductions (as per the Induction Allocation Category) and nonmandatory inductions. Click each induction image to launch the induction.

Please note: all mandatory inductions must be completed prior to site access.

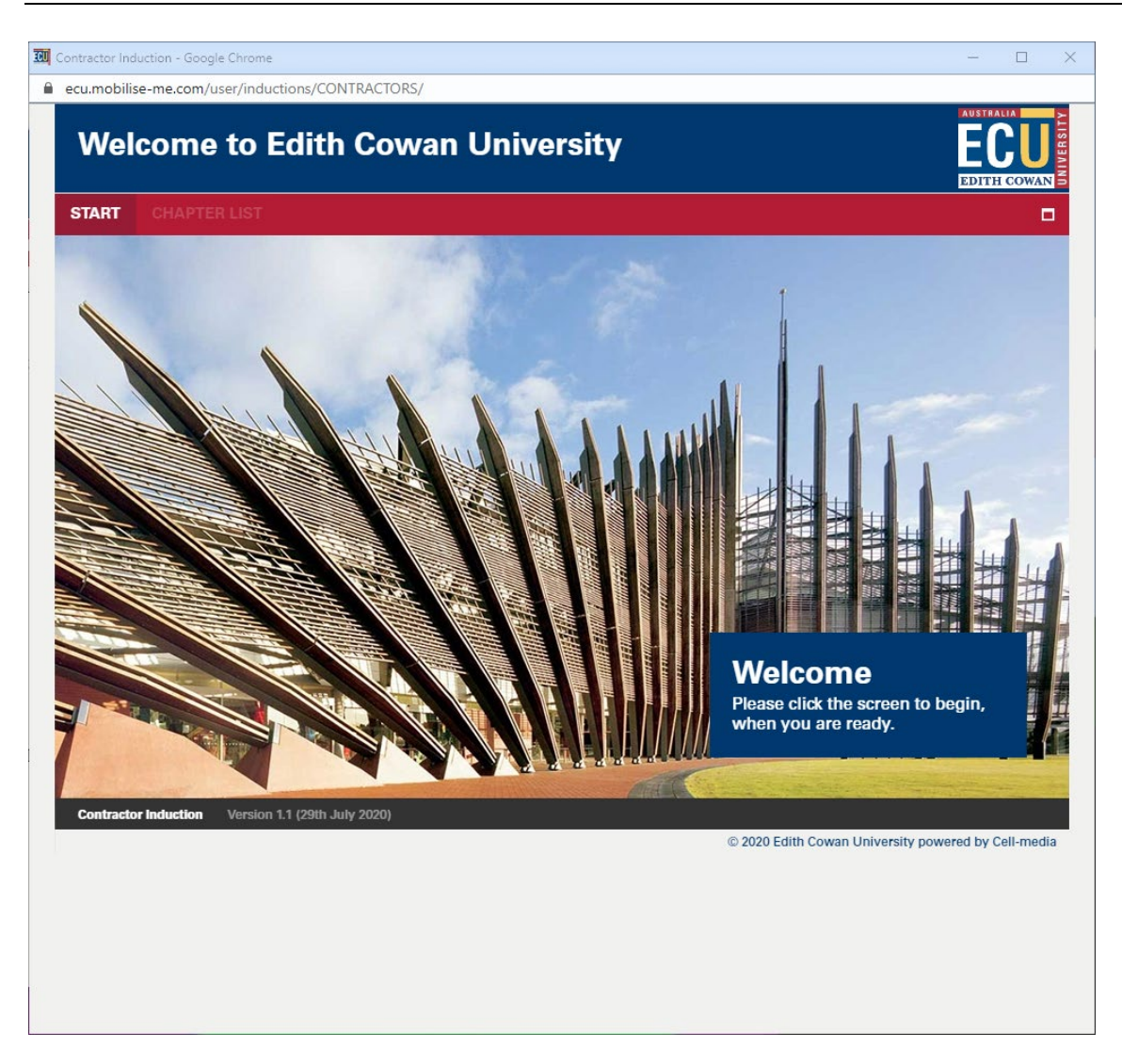

Each induction opens within its own window. To save progress, the user can simply close the browser window and return to the MY ACCESS & LEARNING PORTAL page.

Please note: Employees and Students can access induction links directly from the ECU Web Portals.

Once the induction has been completed, a printable certificate appears on the screen. You will also receive an email confirming the completion.

#### Password Change

| C ECU MobiliseMe" x +                                                                                                    |                                          |                   |                         |                 |                    | - 0             |
|----------------------------------------------------------------------------------------------------|------------------------------------------|-------------------|-------------------------|-----------------|--------------------|-----------------|
| → C ecu.mobilise-me.com/index.php/Portal/index/nasswordch                                                                           | ange                                     |                   |                         |                 |                    | □ <b>07</b> ↔   |
|                                                                                                    |                                          |                   |                         |                 |                    | ECU             |
| USER INFORMATION SITE ACCESS DETAILS MANDATORY                                                                                      | OCUMENTATION LICENCES AND C              | THER UPLOADS      | ACKNOWLEDGEMENT         | ONLINE TRAINING | PASSWORD CHANGE    | EDITH COWA      |
| If required please use the following fields to undate the passe                                                                     | PASSWORD                                 | CHANGE            |                         |                 |                    |                 |
| Passwords must be at least 8 characters and contain 1 uppe                                                                          | ercase letter, 1 lowercase letter, 1 num | ber and 1 non-di  | ctionary character (!@# | \$%)            |                    |                 |
| PASSWORD:                                                                                                    |                                          | CONFIRM PASSWORD: |                         |                 |                    |                 |
|                                                                                                    |                                          |                   |                         |                 | S a                | SUBMIT          |
| you are a contractor or consultant and have any questions regarding yo<br>our ECU Responsible Officer or ECU Campus Support Office. | our induction please contact:            |                   |                         |                 |                    |                 |
| CU Campus Support Office<br>6304 5444 (CSO Details)<br>§ Via email CSO@ecu.edu.au                                                   |                                          |                   |                         |                 |                    |                 |
| 020 ECU   Disclaimer   Privacy   Accessibility   Emergency   Sitema<br>TO Provider: 4756                                            | p   Contact   CRICOS IPC 00279B          |                   |                         |                 | Powered by Cell-me | dia   v1.0.1-t0 |
|                                                                                                    |                                          |                   |                         |                 |                    |                 |
|                                                                                                    |                                          |                   |                         |                 |                    |                 |
|                                                                                                    |                                          |                   |                         |                 |                    |                 |

Contractors can manually update their passwords from this screen.

The user must enter a new password into the PASSWORD and CONFIRM PASSWORD fields.

Please note: Employees and Students cannot change their password from the MobiliseMe<sup>™</sup> system.

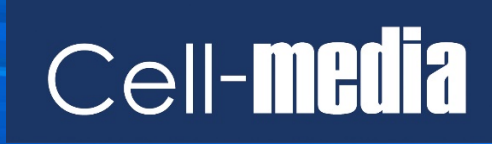

www.cell-media.com